「e-kanagawa」からキャッシュレス決済し、

印刷した申請書を送付して申込む方法のご案内について

(キャッシュレス決済対応・郵送用)

| + | 1                      | 18 |
|---|------------------------|----|
| t | $\boldsymbol{\langle}$ | し  |

| 1 | 申請に当たっての流れ・・・・・・・・・・・・・・・・・・・・・・・・・・・・・・・・・・・・  | 1  |
|---|-------------------------------------------------|----|
| 2 | 電子申請システム上の申込入力画面へのアクセス ・・・・・・・・・                | 2  |
| 3 | 申込画面の入力 ・・・・・・・・・・・・・・・・・・・・・・・・・・・・・・・・・・・・    | 5  |
| 4 | 試験手数料の支払い方法・・・・・・・・・・・・・・・・・・・・・・・・・・・・・・・・・・・・ | 11 |
| 5 | 申請書の印刷と送付 ・・・・・・・・・・・・・・・・・・・・・・・・・・・・・・・・・・・・  | 25 |

この手順書は、「e-kanagawa」からキャッシュレス決済し、印刷した申請書を郵送して保育士試験に申込む方法のご案内となります。「令和7年保育士試験 受験申請の手引き」も併せてご確認のうえ、申請いただきますようお願いします。 当手順書は必要に応じて、更新される場合がありますので、ホームページ上で 最新版をご確認ください。

なお、本手続きは、次の1~4の全てに該当する方が利用できます。

- 1 試験手数料の延長納付を希望しない方
- 2 キャッシュレス決済を利用できる方
- 3 プリンタなど、申請書の印刷環境のある方

4 領収書の発行が不要な方

上記以外の方は、受験申請の手引きをお早めにご請求のうえでお申込みください。

1 申請に当たっての流れ

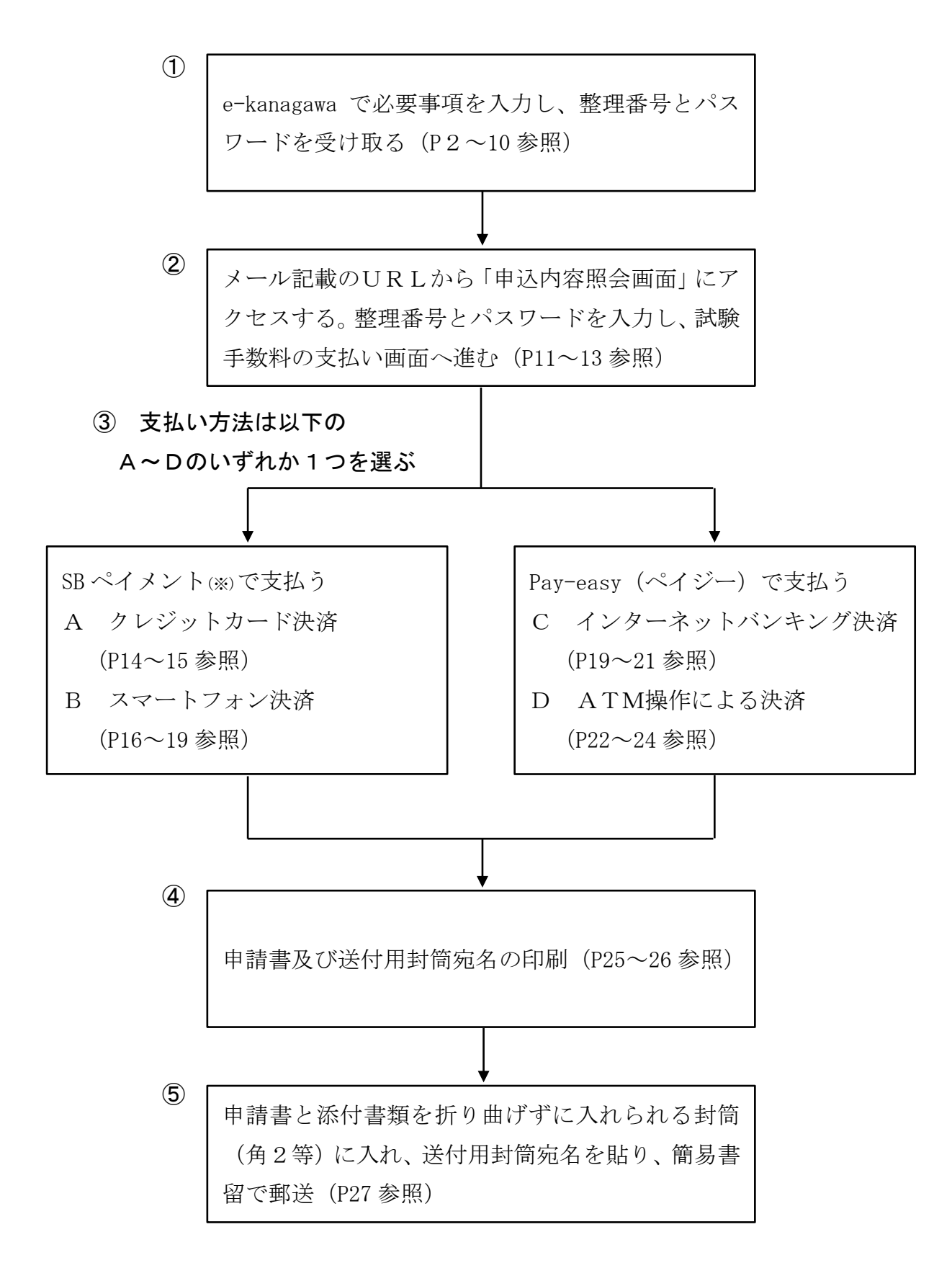

※ e-kanagawa で利用している決済サービス。

- 2 e-kanagawa の申込入力画面へのアクセス
- (1) e-kanagawa へのアクセス

ホームページ「(1)②「e-kanagawa」(電子申請システム)からキャッシュレス決済し、印刷した申請書を郵送して申込む方法」にある「「e-kanagawa」(電子申請システム)申込み画面」をクリックすると、以下の画面が表示されます。「利用者登録せずに申し込む方はこちら」を選択し、次の画面に遷移してください。

| e-KANAGAI                        | 本奈川県         電子申請システム         2 ログイン           利用者登録                                   |
|----------------------------------|----------------------------------------------------------------------------------------|
| 1991 申請団体選択                      | ▶ 申請書ダウンロード                                                                            |
| ▶ 手続き申込                          | > 申込内容照会 > 職責署名検証                                                                      |
|                                  | 手続き申込                                                                                  |
| 利用者ログィ                           |                                                                                        |
| 手続き名                             | 令和 年神奈川県独自地域限定保育士試験・受験申込 (キャッシュレス決済対応・郵送申請用)                                           |
| 受付時期                             | 20 年4月 日 時 分~                                                                          |
| 既に利用者留                           | き録がお済みの方<br>、                                                                          |
| 利用者登録時に使または各手続の担                 | 明したメールアドレス、<br>当部署から受領したIDをご入力ください。                                                    |
| パスワードを                           | と入力してください                                                                              |
| 利用者登録時に認<br>または名手続の担<br>忘れた場合、「ハ | 定していただいたパスワード、<br>2当部署から受領したパスワードをご入力ください。<br>パスワードを忘れた場合はこちら」より再設定してください。             |
| <mark>メ−ルアドレスを</mark><br>※ 過去に e | <del>変更した場合は、ログイン後、利用者情報のメールアドレスを変更ください。</del><br>kanagawa を利用された際に利用者登録がお済みの方は、「既に利用: |

登録がお済みの方」 から利用者 IDとパスワードを入力してログインしてください。

# (2) 利用規約への同意

利用規約のページが表示されますので、お読みいただいたうえで同意いただける場合は「同意する」をクリックしてください。

| 照会 > 職責署名検証 | E          |                    |
|-------------|------------|--------------------|
|             |            |                    |
| 手続き         | 申込         |                    |
| メールアドレスの確認  | ● 内容を入力する  | 🖉 申し込みをする          |
|             | LV .       | v                  |
|             | メールアドレスの確認 | メールアドレスの確認 内容を入力する |

下記の内容を必ずお読みください。

| 手続き名 | 令和 年神奈川県独自地域限定保育士試験・受験申込(キャッシュレス決済対応・郵送申請用)        |  |
|------|----------------------------------------------------|--|
| 説明   | ■概要<br>令和 年の「神奈川県独自地域限定保育士試験」を受験される方を対象とした申込ページです。 |  |

| <利用規約>                                                                 |               |  |  |  |  |
|------------------------------------------------------------------------|---------------|--|--|--|--|
| 神奈川県e-kanagawa電子申請利用規約                                                 |               |  |  |  |  |
|                                                                        |               |  |  |  |  |
| (目的)                                                                   |               |  |  |  |  |
| 第1条 本規約は、e-kanagawa電子申請(以下「本システム」といいます。)を利用して、神奈川県(以下「県」といいます。)に行政手続に係 |               |  |  |  |  |
| る申請・届出・予約等を行うために必要な事項について定めるものです。                                      |               |  |  |  |  |
|                                                                        |               |  |  |  |  |
| (用語の定義)                                                                |               |  |  |  |  |
| 第2条 本規約において使用する用語の意義は、次の各号のとおりとします。                                    |               |  |  |  |  |
| (1) 電子申請 インターネットを利用して行政手続の申請・届出等を行うことをいいます。                            |               |  |  |  |  |
| (2) 申請データ 本システムを利用して電子申請した申請内容(添付書類を含む。)をいいます。                         |               |  |  |  |  |
| (3) 利用者 本システムを利用する個人、法人又は団体をいいます。                                      |               |  |  |  |  |
| (4) 利用者ID 利用者が本システムを利用するために登録するメールアドレスをいいます。                           |               |  |  |  |  |
| (5) 整理番号 利用者の電子申請が本システムに到達した際に発行される番号をいいます。                            |               |  |  |  |  |
| (6)予約番号 利用者が本システムで面談等の予約を行った際に発行される番号をいいます。                            | $\overline{}$ |  |  |  |  |

「同意する」ボタンをクリックすることにより、この説明に同意いただけたものとみなします。

上記をご理解いただけましたら、同意して進んでください。

# 受付時期は20 年 月 日 時 分~20 年 月 日 時 分です。 「申込む」ボタンを押す時、上記の時間をすぎていると申込ができません。

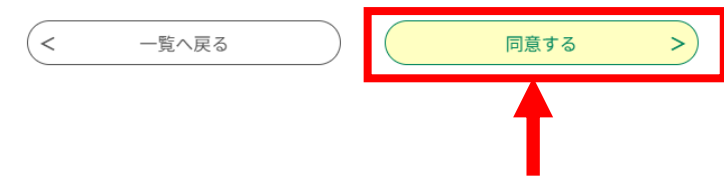

# (3) メールアドレスの入力

受信可能なメールアドレスを入力し、「完了する」をクリックしてください。

|                                                          |                                                                      |                                                                              | 手続き申込                                                             | <u></u>                                                                                |                                                                                                    |
|----------------------------------------------------------|----------------------------------------------------------------------|------------------------------------------------------------------------------|-------------------------------------------------------------------|----------------------------------------------------------------------------------------|----------------------------------------------------------------------------------------------------|
| Q <b>Ŧ</b> 続ā                                            | を選択をする                                                               | Х-лркия                                                                      | の確認                                                               | 🖉 内容を入力する                                                                              | 🔷 申し込みをする                                                                                                    |
| メールア                                                     | パドレス入力                                                               |                                                                              |                                                                   |                                                                                        |                                                                                                    |
| 和年神奈川り                                                   | 具独自地域限定保護                                                            | 育士試験・受験申込                                                                    | (キャッシュレ                                                           | ス決済対応・郵送申請                                                                             | 5用)                                                                                                    |
| 連絡がとれる<br>送信します。<br>m」からのメ<br>ルアドレスを<br>メールでは、<br>してください | メールアドレスを入力<br>URLにアクセスして申<br>ール受信が可能な設定<br>使用して申込を行って<br>初期設定でURLリンク | してください。「完了する<br>込を行ってください。まだ<br>に変更してください。よぼ<br>ください。なお、送信元の<br>付きメールを拒否する数2 | 5」ボタンを押すと、<br>と、迷惑メール対策<br>この対策を行っても、<br>のメールアドレスに対<br>まをされている場合が | 入力されたメールアドレス(は<br>身を行っている場合には、「p<br>申込面面のURLを記載した:<br>ほ信しても問い合わせには対応<br>がありますので、その場合も同 | C申込画面のURLを記載したメールを<br>pref-kanagawa@saas-kantan.co<br>メールが面かない場合には、別のメー<br>いできません。最後に、携帯電話の<br>同様にメール受信が可能な設定に変更 |
| 連絡先メ                                                     | ールアドレス                                                               | を人力してくたさ                                                                     |                                                                   |                                                                                        |                                                                                                    |
|                                                          |                                                                      |                                                                              |                                                                   |                                                                                        |                                                                                                    |
| 連絡先メ                                                     | ールアドレス                                                               | (確認用)を入力                                                                     | っしてください                                                           | 入 必須                                                                                   |                                                                                                    |
|                                                          |                                                                      |                                                                              |                                                                   |                                                                                        |                                                                                                    |
|                                                          |                                                                      |                                                                              |                                                                   |                                                                                        |                                                                                                    |
|                                                          |                                                                      |                                                                              |                                                                   |                                                                                        |                                                                                                    |
|                                                          | <                                                                    | 説明へ戻る                                                                        | $\supset$                                                         | 完了する                                                                                   | >)                                                                                                    |
|                                                          | <                                                                    | 説明へ戻る                                                                        | $\supset$                                                         | 完了する                                                                                   | >                                                                                                    |

(4) メールの受信

以下のようなメールが届きますので、URLをクリックしてください。

| e-kanagawa 電子申請を御利用いただきありがとうございます。                                                                                                    |
|----------------------------------------------------------------------------------------------------|
| 手続名:令和7年神奈川県独自地域限定保育士試験・受験申込(キャッシュレス決済対応・郵送申請用)<br>の申込画面へのURLを送信します。<br>URL:◆パソコン、スマートフォンはこちらから<br>https://dshinsei.e-kanagawa.lg.jp/*****… |
| 上記の URL にアクセスして申込を行ってください。                                                                                                    |
| ※このメールは、e-kanagawa 電子申請から配信専用メールで自動的に送信されています。<br>このメールに御返信いただいても、回答することができません。                                                             |
| 手続に関するお問合せは、手続担当課にお問合せください。                                                                                                    |
|                                                                                                    |

※ メールが届かない場合は、(3)の画面でのメールアドレスの誤入力か、迷惑メ ール対策のため受信ができなくなっている可能性があります。再度ご確認いただ くか、別のメールアドレスで再度登録してください。

#### 3 申込画面の入力

届いたメールのURLをクリックすると、申込フォームが開きますので、(1)~ (4)の要領にしたがって、各記入欄に入力してください。なお、入力の途中で画面を 閉じてしまうと、入力内容は破棄されますのでご注意ください。

## (1) 記入欄1

# <u>受験申込みをされる方全員が入力</u>してください。

| ■記入欄1(月      | 請者情報)■                    |
|--------------|---------------------------|
| 氏名 必須        |                           |
| E.           | *                         |
| 氏名(フリガナ)     | 8m                        |
| 全角カタカナでご入力く  | ださい。                      |
| et,          | *                         |
| 生年月日(必須)     |                           |
| 数字は半角で入力してく  | ださい。                      |
| ~            | #                         |
| 性別の裏         |                           |
| ○ 男性         |                           |
| 〇 文1章        |                           |
| 10.17.00 M   |                           |
| 郵便番号 必須      |                           |
| 「- (ハイフン)」を除 | r、半向で入力してください。            |
| 蘇使衛号         | (1)# (2).W                |
| 住所《後漢》       |                           |
| 住所           |                           |
| 本籍地          |                           |
| 本籍地が現住所と異なる  | 場合、都道府県名をご選択ください。         |
|              | ~                         |
| 自宅電話         |                           |
| ハイラン除く左詰めでご  | 記入ください。                   |
| 和話番号         |                           |
| 携帯電話         |                           |
| ハイフン除く左詰め、掛  | 御電話がない方はこちらに自宅電話をご記入ください。 |
| 電話番号         |                           |
| メールアドレス      | ۵¢                        |
| 申込画面の通知を受ける  | 際に記入したアドレスと同じものをご記入ください。  |
| X-RPELZ      |                           |

- ・ 氏名のフリガナは、全角カタカナで入力してください。
- ・ 生年月日の数字は、半角で入力してください。
- ・ 本籍地が現住所と異なる場合は、都道府県名を選択してください。
- 郵便番号の数字は、半角で入力してください。
- ・ 携帯電話をお持ちでない方は、携帯電話の欄に自宅電話を記入してください。
- ・ メールアドレスは、申込画面の通知を受けたアドレスを記入してください。

#### (2) 記入欄 2

令和7年4月の全国保育士試験(前期)を<u>受験申請された方</u>のみ、「受験申請の 手引き7~8ページ」を参考に入力してください。

| ■記入欄2■                                                                                    |
|-------------------------------------------------------------------------------------------|
| 令和7年 前期 保育士試験の <mark>受験申請をされた方のみ</mark> 入力してください。受験申請の手引き<br>のP7~8もご参照ください。               |
|                                                                                           |
| 管理ID                                                                                      |
| 前期試験の受験票に記載の管理 I Dを、ハイフン除き半角10桁で入力してください。                                                 |
| 通知書紛失等届                                                                                   |
| 前期試験の受験票を紛失した方や、筆記試験の免除により受験票がない場合は、様式1通知書紛失等届を添付し、チェックして<br>ください。(この場合、管理IDの入力は不要)<br>あり |
| 再受験                                                                                       |
| 合格科目の再受験を希望しない場合は、チェックしてください。<br>※受験申請の手引き P 8参照<br>しない                                   |
| 追加免除申請                                                                                    |
| 追加で免除申請を希望する場合はチェックしてください。(必要書類の添付が必要です。)<br>※受験申請の手引き P 7参照<br>あり                        |

- ※ 管理 I D を記載された方は、令和7年(前期)の受験票のコピーの提出が必要です。受験票を紛失した方や、受験票のない方は「様式1通知書紛失等届」の提出が必要です。
- ※ 試験手数料の延長納付を行いたい場合は、当手続きでは申請することが出来 ません。受験申請の手引きを郵送請求し、申込を行ってください。
- (3) 記入欄3

令和7年4月の全国保育士試験(前期)を受験申請されていない方(初受験者も 含む)のみ記入してください。

| ■記入欄3■            |      |                            |
|-------------------|------|----------------------------|
| 初受験者を含め、令和<br>さい。 | 年 前期 | 保育士試験の受験申請をされていない方のみ入力してくだ |

ア 令和7年4月の全国保育士試験(前期)を受験申請されておらず、さらに幼稚 園教諭免許状をお持ちの方は、「受験申請の手引き17~22ページ」を参考にしな がら、以下に入力してください。

| 幼稚園教諭免許状をお持ちの方                                                                                     |
|----------------------------------------------------------------------------------------------------|
| 幼稚園教諭免許状所有者の記入欄です。受験申請の手引きのP17~22もご参照ください。                                                         |
| (1)幼稚園教諭免許状のコピー                                                                                    |
| ※平成28年から令和6年の受験申請時に提出している場合は、「過去提出済」を選択してください。                                                     |
| 選択離除                                                                                               |
| (2) 关防证明者                                                                                          |
| ※(3)の書類を提出する場合は必須<br>※認可外保育施設勤務者のみ特例制度対象施設証明書が必要<br>※平成28年から令和6年の受験申請時に提出している場合は、「過去提出済」を選択してください。 |
| ○ 過去提出済                                                                                            |
|                                                                                                    |
| 通行通知律                                                                                              |
| (3)幼稚園教諭免許所有者保育士試験免除科目專修証明書(特例教科目)                                                                 |
| ※受験申請の手引き P 17~22参照<br>※令和5年以降の受験申請時に提出している場合は、「過去提出済」を選択してください。                                   |
| ○ 過去提出済                                                                                            |
| ○ 今回提出                                                                                             |
| 通過把用電路                                                                                             |
| (4)幼稚園教諭免許所有者保育士試験免除科目專修証明書                                                                        |
| ※受験申請の手引きP17~18参照<br>※令和5年以降の受験申請時に提出している場合は、「過去提出済」を選択してください。                                     |
| ○ 過去提出済                                                                                            |
|                                                                                                    |
| 選択解除                                                                                               |

イ 初めて受験する方は、「受験申請の手引き9~10ページ」を参考にしながら、 以下に入力してください。

| 初受験者記入欄                                                             |
|---------------------------------------------------------------------|
|                                                                     |
| 提出する必要書類(卒業証明書等)に該当する区分No.を記入。(受験申請の手引きP9~10<br>参照)                 |
|                                                                     |
| 受験資格区分No.                                                           |
| 区分No.は、受験申請の手引きのP9~10をご確認ください。その他の場合を選ぶ場合は、神奈川県次世代育成課に連絡してくだ<br>さい。 |
| 選択してください 🗸                                                          |

ウ 平成28年~令和6年に受験をされた方は、「受験申請の手引き11~16ページ」 を参考にしながら、以下に入力してください。

| 平成28年~令和6年受験申請者記入欄                                            |
|---------------------------------------------------------------|
| 管理 I Dを記入した方は通知書等のコピーを必ず提出してください。 受験申請の手引きP11<br>~16もご参照ください。 |
|                                                               |
| 管理ID 進化酸の病来にようし入力条件が変わります                                     |
| 直近受験時の受験票に記載された管理IDを、ハイフン除き半角10桁で入力してください。                    |
| 通知書等を紛失した場合 選択肢の結果によって入力条件が変わります                              |
| 過去の受験票等を紛失した方は、様式1通知書紛失等層を添付し、チェックしてください。(この場合、管理ID不要)        |
| 管理 I Dが不明な場合はチェック                                             |
| 令和3年 合格科目免除期間延長者 選択肢の結果によって入力条件が変わります                         |
| 「令和3年 合格科目免除期間延長申請用 勤務証明書(様式3)」の提出がある場合は、こちらにチェックしてください。      |
| 令和4年 合格科目免除期間延長者 選択肢の結果によって入力条件が変わります                         |
| 「令和4年 合格科目免除期間延長申請用 動務証明書(様式4)」の提出がある場合は、こちらにチェックしてください。      |
|                                                               |
| 合格した科目の再受験 選択肢の結果によって入力条件が変わります                               |
| 合格科目の再受験を希望しない場合は、チェックしてください。<br>※受験申請の手引き P 12参照             |
|                                                               |

- ※ 管理 I Dは、ハイフン除き半角 10 字で入力してください。
- ※ 平成28年~令和6年の間に受験申請したが通知書等を紛失した方は、「様式1 通知書紛失等届」の提出も必要です。
- (4) 記入欄 4

社会福祉士・介護福祉士・精神保健福祉士の資格をお持ちの方は、「受験申請の手 引き 23~24ページ」を参考にしながら、以下に入力してください。

| ■記入欄4■                                                           |
|------------------------------------------------------------------|
| 社会福祉士・介護福祉士・精神保健福祉士のいずれかの資格をお持ちの方は入力してくださ<br>い。                  |
| (1)社会福祉士・介護福祉士・精神保健福祉士 いずれかの登録証のコピー                              |
| ※受験申請の手引きP23参照<br>※平成28年から令和6年の受験申請時に提出している場合は、「過去提出済」を選択してください。 |
| <ul> <li>→ 過去提出済</li> <li>→ 今回提出</li> </ul>                      |
| 通知行入降印度                                                          |
| (2)社会福祉士、介護福祉士又は精神保健福祉士 保育士試験免除科目専修証明書                           |
| ※受験申請の手引きP23参照<br>※令和 5 年以降の受験申請時に提出している場合は、「過去提出済」を選択してください。    |
| <ul> <li>過去提出済</li> </ul>                                        |
| ○ 今回提出                                                           |
| 递把海际                                                             |

(5) 入力完了後

記入欄1~4の入力が終わったら、「はい、支払い後に申請書を印刷・郵送して申 込みます。」を選択し、「確認へ進む」をクリックし、次の画面に進みます。

| <text><text><text><text><text><text><text></text></text></text></text></text></text></text>                                                                                                    |                                                                                                    |                                                   | 」みにあたって■                                                                                                    |                                                                     |
|----------------------------------------------------------------------------------------------------|----------------------------------------------------------------------------------------------------|---------------------------------------------------|----------------------------------------------------------------------------------------------------|---------------------------------------------------------------------|
| SIRSE SARAD ANDI     Subscription     Subscription     Subscript | 試験手数料の納付 納付方法は、Pay-easy、クレジットカード、PayPay、ソフトバンクまとめて支払い、付払い(旧ドコモ払い)、<br>auかんたん決洗、ビデシー、メルベイネット決洗、楽天Edy、モバイル条天Edy、モバイルSulca、Apple Pay<br>から選択できます。<br>。<br>数数いして頂く間目は、手続きの担当際による審査後に確定されます。<br>審査後、申込内容照会からお支払い期日をご確認ください。<br>?12,700 20 年 月 日までにお支払ください。 申請書等をダウンロードして印刷し、必要書類とともに郵送しないと申込完了となりません。<br>よろしいですか? 23 ここまでの支払い及び申請書送付の手続きは、必ず5月 日 ( ) までに完了させてください(済印有効)。期日を過ぎてから<br>は、一切申請を受け付けることができませんのでご了承ください。 選択してください 確認へ進む 人力中のデーク PG存・読み込み Expr - 9時留存、再読込み除した見ていて、フィイルを受付しましてください。 ・パコンビー時留存した見とす。クタリバンコンで服・如何・何にすることはできません。 ・パコンビー時留存した見とす。一般にないて、フィイルを受付しましてください。                                                                                                    |                                                   |                                                                                                    |                                                                     |
| Hith Ray Parsey, クレジットカード、 PayPay, ソフトバンクまとめて支払い、 d払い (旧ドコモ払い)、     はいなんがぶ、 しからか)、 メルベイネット決済、 条天Edy、 モバイルネ天Edy、 モバイルSulca、 Apple Pay     not (1)、 Sub (1)、 Sub (1)、 Sub (1)、 Sub (1)、 Sub (1)、 Sub (1)、 Sub (1)、 Sub (1)、 Sub (1)、 Sub (1)、 Sub (1)、 Sub (1)、 Sub (1)、 Sub (1)、 Sub (1)、 Sub (1)、 Sub (1)、 Sub (1)、 Sub (1)、 Sub (1)、 Sub (1)、 Sub (1)、 Sub (1)、 Sub (1)、 Sub (1), Sub (1), Sub (1),  | 納付方法は、Pay-easy、クレジットカード、PayPay、ソフトバンクまとめて支払い、d払い(旧ドコモ払い)、 auかんた決決、はMicPay、メルベイネット決決、素天Edy、モバイル条天Edy、モバイルSulca、Apple Pay から選択できます。 ち支払いして頂く間は、手続きの担当課による審査後に確定されます。 審査後、申込内容照合からお支払い期日をご確認ください。 V12,700 20 年 月 日までにお支払ください。 V12,700 20 年 月 日までにお支払ください。   中請書等をダウンロードして印刷し、必要書類とともに郵送しないと申込完了となりません。 よろしいですか? 必須   ここまでの支払い及び申請書送付の手続きは、必ず5月 日()までに完了させてください(消印有効)。期日を過ぎてから は、一切申請を受け付けることができませんのでご了承ください。   選択してください   及力中のデータ   Apprのデータ   Apprのデータ   Apprのデータ   Apprのデータ    Apprのデータ   Apprのデータ    Apprのデータ   Apprのデータ    Apprのデータ   Apprのデータ    Apprのデータ   Apprのデータ    Apprのデータ   Apprのデータ    Apprのデータ    Apprのデータ   Apprのデータ    Apprのデータ    Apprのデータ   Apprのデータ    Apprのデータ    Apprのデータ    Apprのデータ    Apprのデータ   Apprのデータ    Apprのデータ    Apprのデータ   Apprのデータ    Apprのデータ    Apprの    Apprの     Apprの    Apprの    Apprの     Apprの       Apprの    Apprの     Apprの      Apprの     Apprの     Apprの     Apprの      Apprの  < | 試験手                                               | 数料の納付                                                                                                    |                                                                     |
| 申請書等をダウンロードして印刷し、必要書類とともに郵送しないと申込完了となりません。<br>よっしいですか? 必知 こまでの支払い及び申請書送付の手続さは、必ず5月 日()までに完了させてください(浦印有効)。期日を過ぎてから<br>は、一切申請を受け付けることができませんのでご不ください。) 通知してください 確認へ進む 化ないて、「「「「「」」」」」 (確認へ進む) (確認へ進む) (確認へばご) (確認へ進む) (確認へばご) (確認へ進む) (確認へ進む) (確認へばご) (確認へ進む) (確認へ進む) (確認へ進む) (確認へ進む) (確認へ進む) (確認へ進む) (確認へ進む) (確認へ進む) (確認へ進む) (確認へ進む) (確認へ進む) (確認へ進む) (確認へ進む) (確認へ進む) (確認へ進む) (確認へ進む) (確認へ進む) (確認へ進む) (確認へ進む) (確認へ進む) (確認へば) (確認へ進む) (確認へ                                                                                                    | 申請書等をダウンロードして印刷し、必要書類とともに郵送しないと申込完了となりません。<br>よろしいですか?       必須         ここまでの支払い及び申請書送付の手続きは、必ず5月 日()までに完了させてください(涌印有効)。期日を過ぎてから<br>は、一切申請を受け付けることができませんのでご了承ください。         確認へ進む         確認へ進む         人力中のデータ         原因へ進む         入力中のデータ         原因うの時の注意事問         ・パリコンに一時保存に有限込み考試、参覧に応じて、ファイルを寄付し直してください。         ・パリコンに一時保存に大和支データがリソコンで開て、単語・修正することはてきまれ。         ・パリコンに一時保存した申支データがリソコンで開て、単語・修正することはできまれ。                                                                                                    | 納付方法(<br>auかんた<br>から選択<br>お支払い<br>審査後、<br>¥12,700 | は、Pay-easy、クレジットカード、PayPay、ソフト<br>ん決済、はMin Fay<br>できます。<br>して頂く期日は、手続きの相当課による審査後に確定さ<br>申込内容服会からお支払い期日をご確認ください。<br>20 年 月 日までにお支払ください。 | ・バンクまとめて支払い、付払い(旧ドコモ払い) 、<br>モバイル条天Edy、モバイルSulca、Apple Pay<br>tれます。 |
| ここまでの支払い及び申請書送付の手続きは、必ず5月 日()までに完了させてください(済印有効)。期日を過ぎてから<br>は、一切申請を受け付けることができませんのでご了承ください。<br>選択してください                                                                                                    | ここまでの支払い及び申請書送付の手続きは、必ず5月 日()までに完了させてください(清印有効)。期日を過ぎてから<br>は、一切申請を受け付けることができませんのでご了承ください。<br>選択してください                                                                                                    | 申請書<br>よろし                                        | 等をダウンロードして印刷し、必要書類<br>いですか? <mark>必須</mark>                                                                                            | とともに郵送しないと申込完了となりません。                                               |
| 選択してください           確認へ進む           人力中のデータ           DATA           A.Data           DATA           DATA                                                                                                    | 選択してください<br>確認へ進む<br>入力中のデータ 「保存・読み込み<br>「申込データー時保存、商品込み時の注意筆項」<br>- 添付ファイルは一時保存されません。商品込み使は、必要に応じて、ファイルを添付し良してください。<br>・ パソコンに一時存在した申込テータはパソコンで開覧、単語・物正することはできません。                                                                                                    | ここまで(<br>は、一切!                                    | の支払い及び申請書送付の手続きは、必ず5月 日(<br>申請を受け付けることができませんのでご了承ください                                                                                  | <b>)までに完了させてください(消印有効)</b> 。期日を過ぎてから<br><sup>N</sup> 。              |
| 確認へ進む ><br>入力中のデータ い保存・読み込み<br>「やステーター特保存、再読込み特の注意車面<br>・彼行フィイルは一般保存されません。再読込み後は、必要に応じて、ファイルを挙付し直してください。 ・パソコンに一特保存した事込るうせんが、一次至くたさい。 ・ソスコムに当時保存した事込るの画面にしが記込めませんので、ご注意ください。 ・プカ中の中込データをパソコンに一特保存しますの、保存した中込データの数限いは、申請者の責任において管理をお願いします。<br>「入力中のデータを保存する」では申込みの手続きが完了しておりませんのでご注意ください。 ・<br>・ 入力中の中心データをパソコンに一特保存します。 ・・・・・・・・・・・・・・・・・・・・・・・・・・・・・・・・・・・・                                                                                                    | 確認へ進む ><br>入力中のデーター特保存、単応込み時の注意事項]<br>「時はテーター特保存、単応込み時の注意事項]<br>「時付ファイルは一時保存されません。両応込み彼は、必要に応じて、ファイルを添付し直してください。<br>・パソコンに一時保存した時点データはパソコンで開覧、均振・物正することはできません。<br>・パソコンに一時保存した時点データはパソコンで開覧、均振・物正することはできません。                                                                                                    | 選択して                                              | てください 🗸 🗸                                                                                                    |                                                                     |
|                                                                                                    | 入力中のデーター時保存、再読込み時の注意車項]<br>- 添付ファイルは一時保存されません。両読込み吸は、必要に応じて、ファイルを添付し直してください。<br>・パソコンに一時存在した申込テータはパソコンで開覧・地球・地球することはできません。<br>シュマンに一時存在した申込テータはパソコンで開覧・地球・地球することはできません。                                                                                                    |                                                   | 確認                                                                                                    | へ進む >>                                                              |
| (中込テーター特保存、再読込み時の注意中和)<br>・添付ファイルは一時保存されません。再読込み後は、必要に応じて、ファイルを添付し直してください。<br>・パソコンに一時保存した申込データはパソコンで間後、加筆・修正することはできません。<br>・システムに読込で場合は一時保存した手続きの画面でしか記込みませんので、ご注意ください<br>・入力中の中込データをパソコンに一時保存しますので、保存した申込データの取扱いは、中請者の責任において管理をお願いします。<br>「入力中のデータを保存する」では申込みの手続きが完了しておりませんのでご注意ください。<br>※入力中の申込データをパソコンに一時保存します。 ※一時保存した申込データを再良読み込みます。<br>▲ 入力中のデータを保存する                                                                                                    | (中込データー特容な、再読込み時の注意事項)<br>- 茶村ファイルは一時容されません。再読込み彼は、必要に応じて、ファイルを添付し直してください。<br>- パソコンに一時容化した内込データはパソコンで問題、意味・修正すること比できません。<br>- ファインドラブは内心を、後受からたそさのなが思想、声が引つ、地球すんでの二、ごかなくれない                                                                                                    |                                                   | 入力中のデータ                                                                                                    | 対保存・読み込み                                                            |
| ・パソコンに一時保存した申込データはパソコンで開覧・加筆・修正することはできません。 ・システムに読込て場合は一時保存した手続きの画面でしか読込めませんので、ご注意ください ・入力中の中込データをパソコンに一時保存しますので、保存した申込データの取扱いは、申請者の責任だおいて管理をお願いします。 「入力中のデータを保存する」では申込みの手続きが完了しておりませんのでご注意ください。 ※入力中の中込データを保存する」、は申込みの手続きが完了しておりませんのでご注意ください。 ※入力中の中込データを保存する」、 ・・・・・・・・・・・・・・・・・・・・・・・・・・・・・・・・・・・・                                                                                                    | ・パソコンに一時保存した申込データはパソコンで閲覧・加筆・修正することはできません。                                                                                                    | 【申込デー<br>・添付ファ                                    | -ター時保存、再読込み時の注意事項】<br>>イルは一時保存されません。再読込み後は、必要に広じて、フ                                                                                    | ファイルを添付し直してください。                                                    |
| ・システムに読みて場合は一時保存した手続きの画面でしか読みめませんので、ご注意ください<br>・入力中の中込データをパソコンに一時保存しますので、保存した中込データの取扱いは、中請者の責任において管理をお願いします。<br>「入力中のデータを保存する」では申込みの手続きが完了しておりませんのでご注意ください。<br>※入力中の中込データをパソコンに一時保存します。 ※一時保存した中込データを再良読み込みます。<br>▲ 入力中のデータを保存する ▲ 本 本 本 本 本 本 本 本 本 本 本 本 本 本 本 本 本 本                                                                                                    | - シュニノにはりゃぜんは、味噌友」も手持ちの声声で、かけりゅうみくかる。 ご次変ください                                                                                                    | ・パソコン                                             | パー時保存した申込データはパソコンで閲覧・加筆・修正する                                                                                                    | 5ことはできません。                                                          |
| 「入力中のデータを保存する」では申込みの手続きが完了しておりませんのでご注意ください。<br>※入力中の申込データをパソコンに一時保存します。 ※一時保存した申込データを再度読み込みます。<br>▲ 入力中のデータを保存する ▲ 保存データの読み込み                                                                                                    | ・ンステムに初込り場合は一時体好したす初さり回回でしか初込のませんので、ご注思くたさい<br>・入力中の申込データをパソコンに一時保存しますので、保存した申込データの取扱いは、申請者の責任において管理をお願いします。                                                                                                    | ・システム<br>・入力中の                                    | 、に読込む場合は一時保存した手続きの画面でしか読込めません<br>の申込データをパソコンに一時保存しますので、保存した申込デ                                                                         | ↓ので、ご注意ください<br>データの取扱いは、申請者の責任において管理をお願いします。                        |
| <ul> <li>・人力中のテーダを保存する」では申込みの手続きか完了しておりませんのでご注意くたさい。</li> <li>※入力中の申込データをパソコンに一時保存します。</li> <li>※一時保存した申込データを再度読み込みます。</li> <li>▲ 入力中のデータを保存する</li> <li>▲ 入力中のデータを保存する</li> </ul>                                                                                                    |                                                                                                    |                                                   |                                                                                                    |                                                                     |
| <ul> <li>※入力中の申込データをパソコンに一時保存します。</li> <li>※一時保存した申込データを可良読み込みます。</li> <li>▲ 入力中のデータを保存する</li> <li>▲ 保存データの読み込み</li> </ul>                                                                                                    | 「人力中のテータを保存する」では甲込みの手続きか完了しておりませんのでこ注意ください。                                                                                                    |                                                   | 「入力田のテータを保存する」では田込みの主張                                                                                                    | 続きか完了しておりませんのでこ注意ください。                                              |
| ▲ 入力中のデータを保存する ▲ 保存データの読み込み                                                                                                    | ※入力中の申込データをパソコンに一時保存します。 ※一時保存した申込データを再度読み込みます。                                                                                                    |                                                   | ())))))) / ////////////////////////////                                                                                                |                                                                     |
|                                                                                                    | ▲ 入力中のデータを保存する ▲ 保存データの読み込み                                                                                                    |                                                   | ※入力中の申込データをパソコンに一時保存します。                                                                                                    | ※一時保存した申込データを再度読み込みます。<br>-                                         |

- ※ このとき、「入力中のデータを保存する」や、「保存データの読み込み」は押さ ないようお願いします。
- ※ 「お支払いして頂く期日は、手続きの担当課による審査後に確定されます」と の記載がありますが、審査等はありませんので、そのまま進めてください。

確認画面が表示されますので、内容を確認し、誤りがある場合は「入力へ戻る」、 誤りのない場合は「申込む」をクリックして申し込んでください。

| ■ 中込のにのにつて<br>試験手数料の納付                                         | 納付方法は、Pay-easy、クレジットカード、PayPay、ソフトバンクまとめて支払い、d払い<br>(旧ドコモ払い) 、auかんたん決済、Minterny、メルベイネット決済、変天Edy、<br>モバイル案天Edy、モバイルSuica、Apple Pay から選択できます。<br>¥12,700 |
|----------------------------------------------------------------|----------------------------------------------------------------------------------------------------|
| 申請書等をダウンロードして<br>印刷し、必要書類とともに郵<br>送しないと申込完了となりま<br>せん。よろしいですか? | はい、支払い後に申請書を印刷・郵送して申込みます。                                                                                                    |
| <                                                              |                                                                                                    |

- ※ PDF プレビューをクリックすると申込書の画面が表示されますが、この時点で は<u>申込内容が全て申込書上に反映されていないため、誤って押してしまった場合</u> <u>はそのまま閉じていただきますよう</u>お願いします。
- ※ 「申込む」をクリックする前に入力画面を閉じた場合は、入力内容は保存され ませんのでご注意ください。その場合は、2(1)又は3から再度入力をお願いします。

(6) 整理番号及びパスワードの記録

「申込む」をクリックして申し込むと、以下の画面となり、整理番号とパスワー ドが表示されます。

| C+KANAGGAi         dshinsei.e-kanagawa.lg.jp の内容         ユログイン           整理番号・パスワードをメモなどにお控えいただくか、<br>当ページをファイルに保存、または印刷して保管してください。         利用者登録   |                                                                                                    |  |  |
|----------------------------------------------------------------------------------------------------|----------------------------------------------------------------------------------------------------|--|--|
| 👥 申請団体選択                                                                                                    | 整理番号・バスワードを紛失すると<br>申込内容を照会できなくなる可能性がございます。                                                                                                    |  |  |
| <b>)</b> 手続き申込                                                                                                    | OK                                                                                                    |  |  |
|                                                                                                    |                                                                                                    |  |  |
| <b>Q</b> 手続き選択をす                                                                                                    | Q 手続き選択をする メールアドレスの確認 () 均容を入力する (中し込みをする)                                                                                                    |  |  |
| 申込完了                                                                                                    |                                                                                                    |  |  |
| <ul> <li>す。</li> <li>なお、「Pay-easy (ペ<br/>認番号) 及び「納付区分<br/>(「Pay-easy (ペイジー<br/>試験手数料の納付が完<br/>いします。</li> <li>印刷した申請書に不備が<br/>部にて送付をお願いしま</li> </ul> | す。<br>なお、「Pay-easy(ペイジー)」でATMにより支払いを行う場合は、納付情報(「収納機関番号」、「納付番号」、「確<br>認番号」及び「納付区分」)を記録いただき、ATMの画面の案内に沿って入力・納付してください。<br>(「Pay-easy(ペイジー)」は一部対応していないATMもございますので、ご注意ください。)<br>試験手数料の納付が完了いたしましたら、pdfファイルで出力された申請書及び送付用封筒宛名のダウンロード・印刷をお願<br>いします。<br>印刷した申請書に不備がないかもう一度確認いただき、必要書類とあわせて角2の封筒に入れ、送付用封筒宛名を貼り、簡易書 |  |  |
| 受験料の納付及び書類<br>なっております。(書類                                                                                                    | 受験料の納付及び書類の送付をもって申込み手続き完了となります。この手続きは、令和 年 月 日( 曜)までが期限と<br>なっております。(書類は期限当日の消印有効)                                                                                                    |  |  |
| 申込みが完了しました。<br>整理番号を記載したメールとパスワードを記載したメールを送信しました。<br>メールアドレスが誤っていたり、フィルタ等を設定されている場合、<br>メールが届かない可能性がございます。                                          |                                                                                                    |  |  |
| 整理番号                                                                                                    | NIRed         TTTTTTTT                                                                                                    |  |  |
| パスワード                                                                                                    | ******                                                                                                    |  |  |

また、以下のタイトルのメールが2通届き、その中にも整理番号及びパスワード が記載されています。WEB上の手続き申込画面又はメールに記載された整理番号 及びパスワードは、必ず保存していただきますようお願いします。

- ○1通目:【県独自保育士試験】申込を受け付けました
- ○2通目:【申込完了パスワード通知メール】

このときに発行された整理番号とパスワードは、受験票が届くまで紛失しないようにお願いします。どちらか一方でも紛失した場合、お問合せいただいても回答はできませんので、最初から申し込みを行ってください。

## 4 試験手数料の支払い方法

申込が完了したら、「トップページ」に戻り(スマートフォンの場合は「トップペ ージ」⇒「メニュー」より)、「申込内容照会」をクリックし、整理番号とパスワー ドを入力する画面に進みます。

| e-KANAGAL  | 白 神奈川県      | 電子申請システム | 2 ログイン |
|------------|-------------|----------|--------|
|            |             |          | 利用者登録  |
| 222 申請団体選択 | 🔓 申請書ダウンロード | 8        |        |
| > 手続き申込    | > 申込内容照会    | 職責著名検証   |        |

先ほど発行された整理番号とパスワードを入力し、「照会する」をクリックして ください。

| > 手続き申込            | > 申込內容照会 > 職責署名検証                                                                   |
|--------------------|-------------------------------------------------------------------------------------|
|                    | 申込内容照会                                                                              |
| 申込照会               |                                                                                     |
| 整理番号を              | を入力してください                                                                           |
| 申込完了画面、<br>整理番号をご) | 、通知メールに記載された<br>入力ください。                                                             |
| パスワート              | ドを入力してください                                                                          |
| 申込完了画面、<br>パスワードを  | 、通知メールに記載された<br>ご入力ください。                                                            |
|                    | 整理番号は半角数字、パスワードは半角英数字(英字:大文字・小文字)で入力して下さい。<br>前後にスペースが入ると正しく認識されず、照会できませんのでご注意ください。 |
| ログイ                | ン後に申込を行われた方は、ログインしていただくと、 整理番号やパスワードを使用せずに照会できます。                                   |
|                    | 照会する >>                                                                             |
| 利用者登到              | 録を行った方は、「ログイン」ボタンからログインしてくださ                                                        |

- ※ 整理番号及びパスワードを入力してもエラーが出る場合は、次の点が考えられ
- ますので、確認して入力を行ってください。
- ・ Caps Lock キーや Num Lock キーがオンになっている
- 整理番号やパスワードをコピー&ペーストする際に、前後にスペースを入れて しまったり(スペースが入っている場合は、エラーが出ます)、1文字コピーが漏 れてしまったりしている
- ・ 整理番号を全角で入力している

## 「照会する」をクリックすると、以下のような画面が表示されます。

#### 申込内容照会

### 申込詳細

申込内容を確認してください。

| 手続き名 | 令和二年神奈川県独自地域限定保育士試験・受験申込(キャッシュレス決済対応・郵送<br>申請用) |
|------|-------------------------------------------------|
| 整理番号 |                                                 |
| 処理状況 | 完了                                              |
| 処理履歴 | 202 年 月 日 時 分 自動受理<br>202 年 月 日 時 分 申込          |

#### 納付情報 最新データ表示 オンライン決済 SBペイメントで お支払いされる方はこちら 収納機関番号 インターネットバンクで お支払いされる方はこちら 納付番号 確認番号 納付区分 支払可能期限 202 年 月 日 納付内容(漢字) 県独自地域限定保育士試験 納付内容(カナ) ケンドクジチイキゲンテイホイクシシケン 納付額 ¥12,700

以下のように「ただいまお支払できません」とのメッセージが出た場合は、5 ~10 分ほどお待ちいただき、「最新データ表示」をクリックして更新をすると上 記の画面に遷移します。

| *****                                                                               |
|-------------------------------------------------------------------------------------|
|                                                                                     |
| ****                                                                                |
| ただいまお支払できません。金融機関への手続きが終了するまでしばらくお待ちください。」<br>最新の納付情報を確認する場合は、「最新データ表示」ボタンを押してください。 |
|                                                                                     |

「(1)クレジットカード決済」「(2)スマートフォン決済」「(3)インターネットバン キング決済」「(4) ATM操作による決済」の4通りが利用できます。それぞれの支払 い方法は、次ページ以降の該当の手順をご確認ください。

| <ul><li>(1) クレジットカードでの決済</li><li>・・・・・・・・・・・・・・・・・・・・・・・・・・・・・・・・・</li></ul> | P14~ |
|------------------------------------------------------------------------------|------|
| (2) スマートフォン決済 ・・・・・・・・・・・・・・・・・・・・・・・・・・・・・・・・・・・・                           | P16~ |
| (3) Pay-easy (ペイジー) によるインターネットバンキング決済 ・・・                                    | P19~ |
| (4) Pay-easy (ペイジー) によるATM操作による決済 ・・・・・・                                     | P22~ |

# 【注意】

- ※ 各決済サービスのシステムメンテナンス情報については、各事業者のホーム ページをご確認ください。
- ※ ATM操作による決済は、納付情報(「収納機関番号」、「納付番号」、「確認番 号」及び「納付区分」)を記録いただき、それをATMの画面に手動で入力する 必要があります。誤入力がある場合は支払いができません。

また、「Pay-easy(ペイジー)」は、対応していないATMがあること、夜間 など時間帯によっては払込ができない場合があるので注意してください。

※ ATM操作による決済でのみ、利用明細が発行されます。他の方法では、利 用明細・領収証等の発行はありませんので、ご了承ください。利用明細に記載 される内容については、ご利用の金融機関にお問い合わせください。

- (1) クレジットカードでの決済
  - ア 「申込内容照会」から納付情報をご確認の上、「オンライン決済」欄の「SB ペ イメントでお支払い」のリンクをクリックしてください。

| 納付情報     | 最新データ表示                     |
|----------|-----------------------------|
| オンライン決済  | SBペイメントで<br>お支払いされる方はこちら    |
| 収納機関番号   | インターネットバンクで<br>お支払いされる方はこちら |
| 納付番号     |                             |
| 確認番号     |                             |
| 納付区分     |                             |
| 支払可能期限   | 202 年 月 日                   |
| 納付内容(漢字) | 県独自地域限定保育士試験                |
| 納付内容(カナ) | ケンドクジチイキゲンテイホイクシシケン         |
| 納付額      | ¥12,700                     |

- ※「オンライン決済」欄に「ただいまお支払できません。しばらくお待ちください。」 と表示されている場合は、まだ申請が受理されていないため、納付できません。 受理通知メールが送付されるまで、お待ちください。
- ※「オンライン決済」欄に「支払期限日を過ぎているため、お支払できません。」と 表示されている場合は、納付できません。
- イ 【SBペイメント】支払い方法選択画面が開きますので、「クレジットカード」 を選択してください。

| 【テスト】 e-kanagawa電子申請           |   |
|--------------------------------|---|
| 支払い方法を選択してください                 |   |
| クレジットカード                       | > |
| PayPay                         | > |
| ソフトバンクまとめて支払い<br>ワイモバイルまとめて支払い | > |
| ドコモ払い                          | > |
| auかんたん決済                       | > |
| LINE Pay                       | > |
| メルベイネット決済                      | > |
| 楽天Edy                          | > |
| モバイルSuica                      | > |

ウ クレジットカード決済画面が表示されますので、クレジットカード情報を入力 して、支払いを行ってください。

| e-kanagawa 電子申請                                                                                               | e-kanag                 | awa電子中請      |
|----------------------------------------------------------------------------------------------------|-------------------------|--------------|
| を払い情報を入力してください                                                                                                | 内容をご確                   | <b>認ください</b> |
| V/SA         100         1553         100         100           カード番号         8         8         8         8 | お支払い方法<br>お支払い合計        | ¥12.700      |
| 有効期限 セキュリティコード<br>②                                                                                           | 支払<br>< <sub>20</sub> > | 13           |
| 確認                                                                                                    |                         |              |
| < 戻る                                                                                                    | 2                       |              |

## 【注】

ブラウザの「戻る」ボタンは使用できません。誤った操作をされた場合は、大 変お手数ですが P11 の「申込み内容照会」に戻って支払い手続きをしていただき ますようお願いします。

エ 決済が完了すると、e-kanagawa の「申込内容照会」画面に戻ります。「オンラ イン決済」欄に「お支払いが完了しています。」と表示されていることを確認して ください。

| 整理番号    |                                        |         |
|---------|----------------------------------------|---------|
| 処理状況    | 完了                                     |         |
| 処理履歴    | 202 年 月 日 時 分 自動受理<br>202 年 月 日 時 分 申込 |         |
| 的付情報    |                                        | 最新データ表示 |
| オンライン決済 | お支払いが完了しています。                          |         |

# (2) スマートフォン決済

ア 「申込内容照会」から納付情報をご確認の上、「オンライン決済」欄の「SB ペ イメントでお支払い」のリンクをクリックしてください。

| 納付情報     | 最新データ表示                     |
|----------|-----------------------------|
| オンライン決済  | SBペイメントで<br>お支払いされる方はこちら    |
| 収納機関番号   | インターネットバンクで<br>お支払いされる方はこちら |
| 納付番号     |                             |
| 確認番号     |                             |
| 納付区分     |                             |
| 支払可能期限   | 202 年 月 日                   |
| 納付内容(漢字) | 県独自地域限定保育士試験                |
| 納付内容(カナ) | ケンドクジチイキゲンテイホイクシシケン         |
| 納付額      | ¥12,700                     |

- ※「オンライン決済」欄に「ただいまお支払できません。しばらくお待ちください。」 と表示されている場合は、まだ申請が受理されていないため、納付できません。 受理通知メールが送付されるまで、お待ちください。
- ※「オンライン決済」欄に「支払期限日を過ぎているため、お支払できません。」と 表示されている場合は、納付できません。
- イ 【SBペイメント】支払い方法選択画面が開きますので、支払いに利用する決済サービスを選択してください。

| 【テスト】e-kanagawa電               | 子申請 |
|--------------------------------|-----|
| クレジットカード                       | >   |
| PayPay                         | >   |
| ソフトバンクまとめて支払い<br>ワイモバイルまとめて支払い | >   |
| ドコモ払い                          | >   |
| auかんたん決済                       | >   |
| LINE Pay                       | >   |
| メルペイネット決済                      | >   |
| 楽天Edy                          | >   |
| モバイルSuica                      | >   |

| スマートフォン決済の対応サービス                 |
|----------------------------------|
| 【2次元バーコード決済】                     |
| PayPay、メルペイ                      |
| 【電子マネー決済】                        |
| モバイル Suica、楽天 Edy                |
| 【キャリア決済】                         |
| d 払い、au かんたん決済、                  |
| ソフトバンクまとめて支払い                    |
| 【その他】                            |
| Apple Pay                        |
| ※ 「Apple Pay」は対応している環境           |
| (iPhone、Apple Watch、iPad 及び Mac) |
| でのみ利用できます。                       |

イ 【決済サービス】 選択した決済サービスの画面が表示されますので、支払いを 行ってください(手順は決済サービスにより異なります。)。

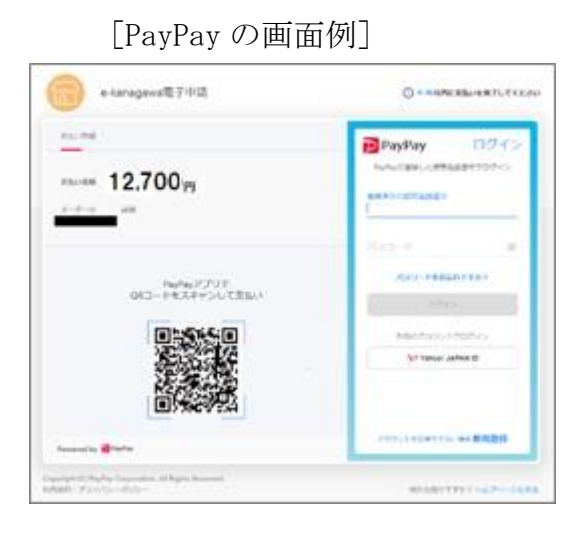

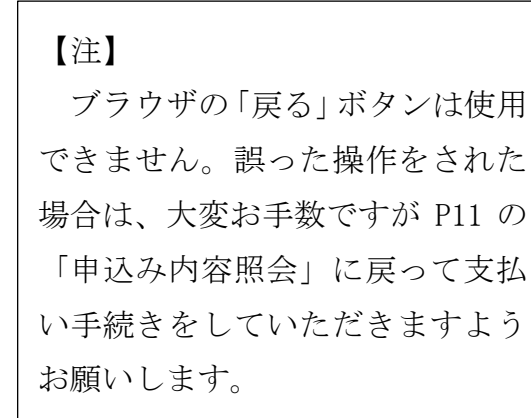

# [ソフトバンクまとめて支払いの画面例]

| e-k i    | an ag awa電子申請                  | SoftBank                                                             |
|----------|--------------------------------|----------------------------------------------------------------------|
| 内部       | (注)                            | 携帯電話番号と<br>My SoftBank・My Y!mobile・LINEMO My Menuの<br>パスワードを入力してください |
| お支払い方法   | ソフトバンクまとめて支払い<br>ワイモバイルまとめて支払い | 携带電話器号                                                               |
| 551-10th | ¥12.700                        | 4-0231                                                               |
| Į.       | 支払う                            | ** >                                                                 |
| < #4     |                                | ログインにお思りの方はこちら                                                       |

# [d払いの画面例]

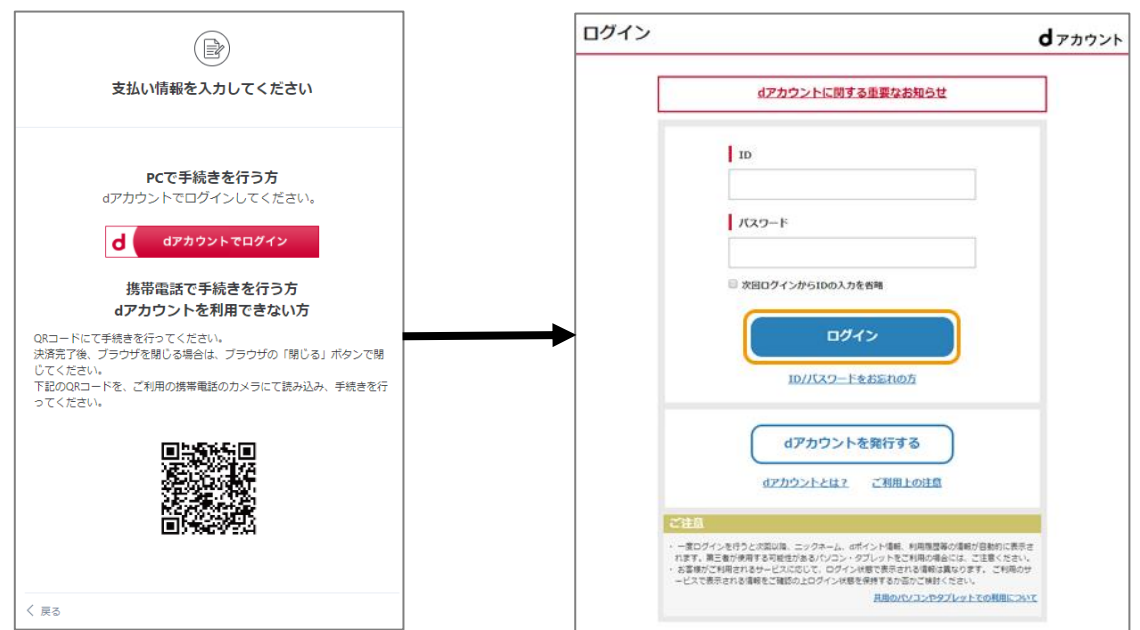

# [au かんたん決済の画面例]

| au ID |                           |
|-------|---------------------------|
|       | ログイン                      |
|       | au ID (携帯電話番号/メールアドレス/ID) |
|       | 次へ                        |
|       | パスワードを忘れた方はこちら            |
|       | au IDはau以外の方もご利用いただけます。   |
|       | au IDを新規登録する              |
|       | <u>au IDとは</u>            |

# [楽天 Edy の画面例]

| ションの場合)                                  |              | (スマートフォンの場合)                       |
|------------------------------------------|--------------|------------------------------------|
| 【テスト】e-kana                              | g a w a 電子申請 | 【テスト】 e-kanagawa電子申請               |
| () () () () () () () () () () () () () ( | ください         | 支払い情報を入力してください                     |
| お支払い方法                                   | 楽天Edy        | メールアドレス                            |
| お支払い合計                                   | ¥3,000       | スマートフォンのメールアドレスを入<br>メールアドレス (確認用) |
| 支払う                                      |              | スマートフォンのメールアドレスを入                  |
| ( 戻る                                     |              | 確認                                 |
|                                          |              | < 戻る                               |

※「楽天 Edy」を選択すると、スマートフォンでは「モバイル楽天 Edy(アプリ)」、パソコンでは「楽天 Edy カード」を利用し て支払いができます。パソコンで「楽天 Edy カード」を利用するためには、Felica ポート又は楽天 Edy リーダーが必要です。 ウ 決済が完了すると、e-kanagawa の「申込内容照会」画面に戻ります。「オンラ イン決済」欄に「お支払いが完了しています。」と表示されていることを確認して ください。

| 5 WC II |                    |
|---------|--------------------|
| 整理番号    |                    |
| 処理状況    | 完了                 |
| 処理履歴    | 202 年 月 日 時 分 自動受理 |
|         | 202 年 月 日 時 分 申込   |
| 的付情報    | 最新データ表示            |
| オンライン決済 | お支払いが完了しています。      |
|         |                    |

- (3) 「Pay-easy (ペイジー)」によるインターネットバンキング決済
  - ア 「申込内容照会」画面から「収納機関番号」欄の「インターネットバンクでお 支払いされる方はこちら」のリンクをクリックしてください。

#### 申込内容照会

| 申込詳細           |                                                 |
|----------------|-------------------------------------------------|
| 申込内容を確認してください。 |                                                 |
| 手続き名           | 令和 年神奈川県独自地域限定保育士試験・受験申込(キャッシュレス決済対応・郵送<br>申請用) |
| 整理番号           |                                                 |
| 処理状況           | 完了                                              |
| 処理履歴           | 202 年 月 日 時 分 自動受理<br>202 年 月 日 時 分 申込          |
| 納付情報           | 最新データ表示                                         |
| オンライン決済        | SBペイメントで<br>お支払いされる方はこちら                        |
| 収納機関番号         | インターネットバンクで<br>お支払いされる方はこちら                     |
| 納付番号           |                                                 |
| 確認番号           |                                                 |
| 納付区分           |                                                 |
| 支払可能期限         | 202 年 月 日                                       |
| 納付内容(漢字)       | 県独自地域限定保育士試験                                    |
| 納付内容(カナ)       | ケンドクジチイキゲンテイホイクシシケン                             |
| 納付額            | ¥12,700                                         |

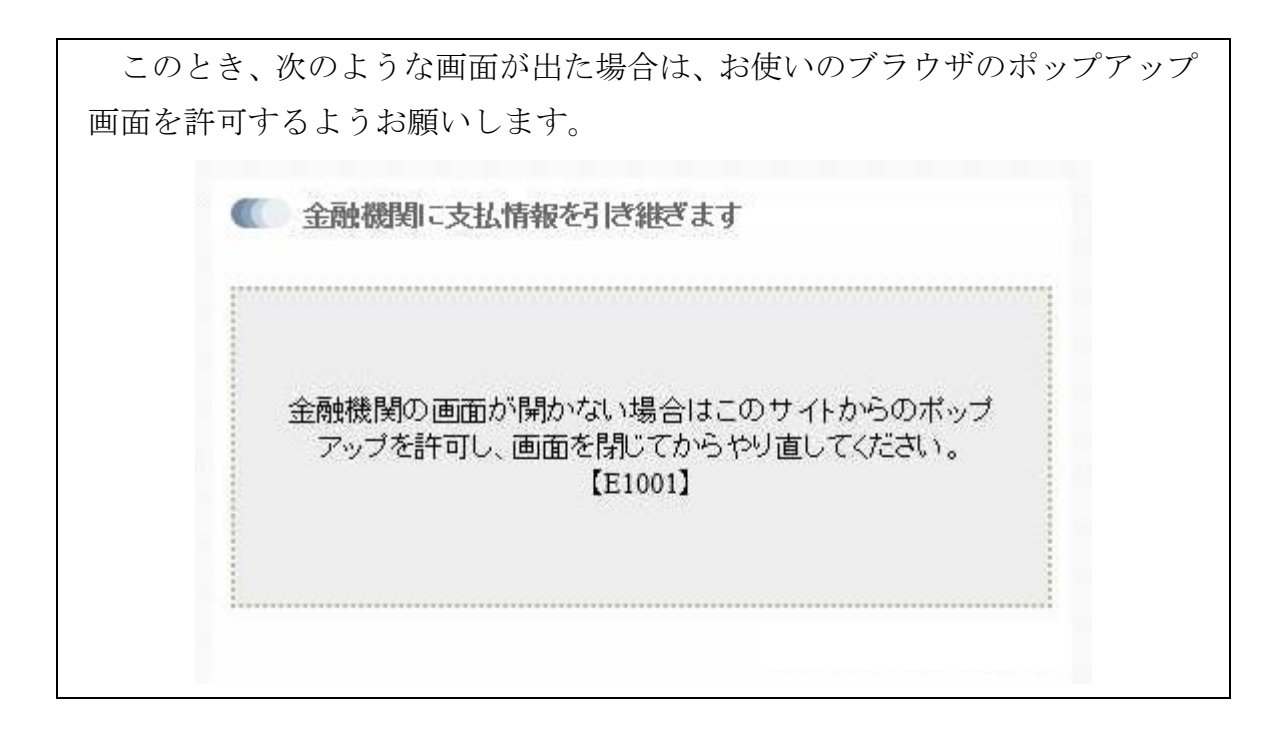

イ 「支払金融機関の選択」画面が開きますので、インターネットバンキングが利 用可能な金融機関をクリックしてください。

| ◎ 支払金融機関の選択                                |                                          |  |
|--------------------------------------------|------------------------------------------|--|
| 神奈川県への支払を行な<br>※農協、漁協をご利用にな<br>金融機関の選択が必要で | う金融機関を選択してください<br>Gる場合、リンク先のページにて再度<br>す |  |
| 四人用: ゆうちょ銀行 銀行                             | 信用全庫 組合 農協 漁協 労働全庫                       |  |
| 法人用: ゆうちょ銀行 銀行                             | 信用金庫、組合、労働金庫                             |  |
| 個人用:納付情報を引き継                               | 於金融觀異選択                                  |  |
| ゆうちょ銀行                                     |                                          |  |
| ゆうちょ銀行                                     |                                          |  |
| 銀行                                         |                                          |  |
| みずほ銀行                                      | 三菱UFJ銀行                                  |  |
| 三井住友银行                                     | 以子な銀行                                    |  |
| 群馬銀行                                       | きらぼし銀行                                   |  |
| 植物的行                                       | 第四北越銀行                                   |  |
|                                            | 静岡銀行                                     |  |
| スルガ銀行                                      | 東日本銀行                                    |  |
| 東京スター銀行                                    | 静岡中央銀行                                   |  |
| 信用金庫,組合                                    |                                          |  |
| 橫浜信用金庫                                     | かながわ信用金庫                                 |  |
| 湘南信用金庫                                     | 川崎信用金庫                                   |  |
| 平塚信用金庫                                     | さがみ信用金庫                                  |  |
| 中棠信用金庫                                     | 中南信用金庫                                   |  |
| さわやか信用全庫                                   | 芝信用全庫                                    |  |
| 西武信用金庫                                     | 城南信用金庫                                   |  |
| 世田谷信用金庫                                    | 多摩信用金庫                                   |  |
| 山梨信用金庫                                     | 相愛信用組合                                   |  |
| <b>唐協、通協</b>                               |                                          |  |

ウ 選択した銀行の「Pay-easy (ペイジー)」画面が開きますので、インターネット バンキングで手数料等のお支払いを行ってください。

| 🔮 リそな銀行                                                                                                    | 想いをつなぐ、未来を形に。 <u>Mart / Artan</u> RESONA GROUP |
|----------------------------------------------------------------------------------------------------|------------------------------------------------|
| りそな銀行 Pay-easy(ペイジー)                                                                                                    |                                                |
| こちらから払込(お支払い)の画面に進みます。<br>ご利用いたたいているサービスを選び、「払込開始」をクリックしてください。<br>※ クリック後の画面からログインしていただくと、直接お支払いできるメニューに進みま                                                                                                    | đ.                                             |
| 個人のお客さま                                                                                                    |                                                |
| ( マイゲート (インターネットバンキング)                                                                                                    |                                                |
| thinking the second second sec |                                                |
| 法人のお客さま                                                                                                    |                                                |
| いた しん しん しん しん しん しん しん しん しん しん しん しん しん                                                                                                    |                                                |
| 47 T2 P36A                                                                                                    |                                                |

- ※ りそな銀行の画面の例です。
- ※ インターネットバンキングのログイン方法や支払手順は金融機関によって異 なります。ご不明な点がありましたら、支払金融機関へお問い合わせください。
- エ 決済が完了すると、e-kanagawa の「申込内容照会」画面に戻ります。「オンラ イン決済」欄に「お支払いが完了しています。」と表示されていることを確認して ください。

| 手続き名    | 令和 年神奈川県独自地域限定保育士試験・受験申込(キャッシュレス決済対応・郵送申請用 |
|---------|--------------------------------------------|
| 整理番号    |                                            |
| 処理状況    | 完了                                         |
| 処理履歴    | 202 年月日時分自動受理       202 年月日時分申込            |
| 納付情報    | 最新データ表示                                    |
| オンライン決済 | お支払いが完了しています。                              |

# (4) 「Pay-easy (ペイジー)」のATM操作による決済

ア ATMの「税金・各種料金払込」から納付情報(「収納機関番号」、「納付番号」、「確認番号」及び「納付区分」)を入力いただくと、決済することができます。 画面に表示された、4つの納付情報をメモしてください。

#### 申込内容照会

| 申込詳細           |                                                              |  |  |
|----------------|--------------------------------------------------------------|--|--|
| 申込内容を確認してください。 |                                                              |  |  |
| 手続き名           | 令和 <sup>:</sup> 年神奈川県独自地域限定保育士試験・受験申込(キャッシュレス決済対応・郵送<br>申請用) |  |  |
| 整理番号           |                                                              |  |  |
| 処理状況           | 完了                                                           |  |  |
| 処理履歴           | 202 年 月 日 時 分 自動受理<br>202 年 月 日 時 分 申込                       |  |  |
| 納付情報           | 最新データ表示                                                      |  |  |
| オンライン決済        | SBペイメントで<br>お支払いされる方はこちら                                     |  |  |
| 収納機関番号         | インターネットバンクで<br>お支払いされる方はこちら                                  |  |  |
| 納付番号           |                                                              |  |  |
| 確認番号           | ■■■ こちらの4つの情報を                                               |  |  |
| 納付区分           | ▶ メモしてください。                                                  |  |  |
| 支払可能期限         | 202 年 月 日                                                    |  |  |
| 納付内容(漢字)       | 県独自地域限定保育士試験                                                 |  |  |
| 納付内容(カナ)       | ケンドクジチイキゲンテイホイクシシケン                                          |  |  |
| 納付額            | ¥12,700                                                      |  |  |

イ 銀行等に行き、ATMの操作で支払いを行います。Pay-easy(ペイジー)対応 のATMでは、ペイジーマークがついた「税金・各種料金払込」ボタンを押して いただくと、支払いが可能です。現金又はキャッシュカードを選択いただき、先 ほどメモした4つの納付情報を入力してください。

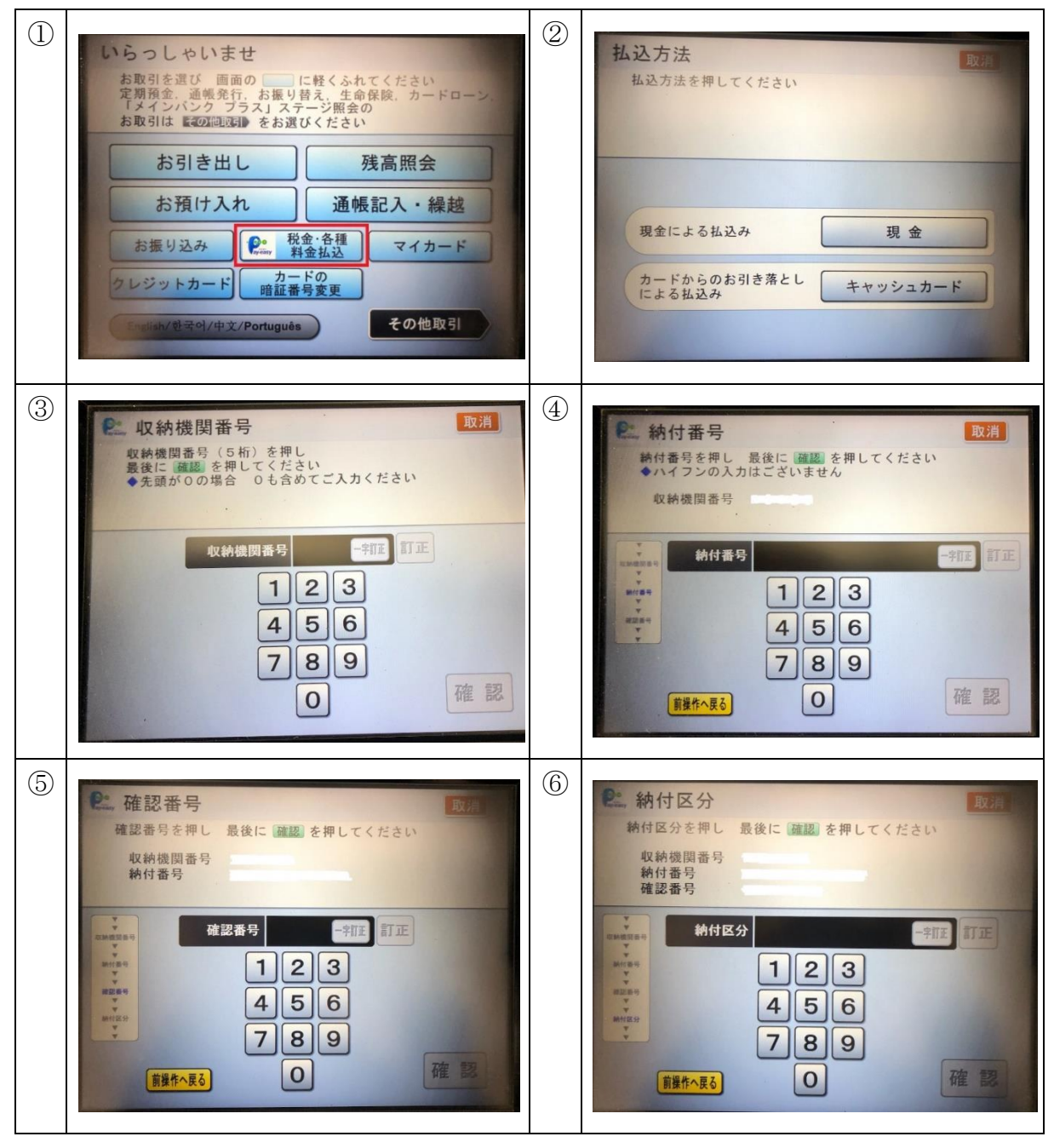

※ 三菱UFJ銀行のPay-easy (ペイジー) 画面の例です。

納付情報の入力が完了したら、試験手数料 12,700 円について、現金によるお振 込みか、カードからの引き落としによる払込みを行ってください。 ウ e-kanagawa の「申込内容照会」画面に戻ります。決済完了により、「オンライン決済」欄に「お支払いが完了しています。」と表示されていることを確認してください。

| 手続き名    | 令和 年神奈川県独自地域限定保育士試験・受験甲込(キャッシュレス決済対応・郵送申請 |
|---------|-------------------------------------------|
| 整理番号    |                                           |
| 処理状況    | 完了                                        |
| 処理履歴    | 202 年 月 日 時 分 自動受理<br>202 年 月 日 時 分 申込    |
| 枘付情報    | 最新データ表示                                   |
| オンライン決済 | お支払いが完了しています。                             |

## 5 申請書の印刷と送付

(1) 申請書の印刷

支払が完了したら、申請書を出力します。(支払いの際にログアウトしている場合は、「申込内容照会」ボタンから、先ほど発行された整理番号とパスワードを入力し、もう一度申込内容を照会してください。)

画面の下にある「PDFファイルを出力する」をクリックします。(画面中ほどに ある「申込内容印刷」ボタンは、押しても申請書は出てきませんので、使用しない でください。)

| 納付情報                                                                              |                                                     |                               |  |  |
|-----------------------------------------------------------------------------------|-----------------------------------------------------|-------------------------------|--|--|
| 納付額                                                                               | ¥ 12,700                                            |                               |  |  |
| ※確認後、必ずプラウザを閉じてください。                                                              |                                                     |                               |  |  |
| <                                                                                 | 申込照会へ戻る<br>※PDFファイルは一度パソコンに保存してから開く<br>PDFファイルを出力する | 再申込する >>                      |  |  |
| 「保存」をクリックし、保存したファイルを開いてください。                                                      |                                                     |                               |  |  |
|                                                                                   |                                                     |                               |  |  |
| saas-kantan.com ກໍ່ເວັ                                                            | .pdfを開くか、または保存しますか?                                 | ファイルを開く(O) 保存(S) ▼ キャンセル(C) × |  |  |
| 1 枚目に申請書、3 枚目に「送付用封筒宛名」が出てきます。<br>P D F ファイルすべてを、 <u>A 4 用紙に印刷</u> してください。(白黒印刷可) |                                                     |                               |  |  |
|                                                                                   |                                                     |                               |  |  |

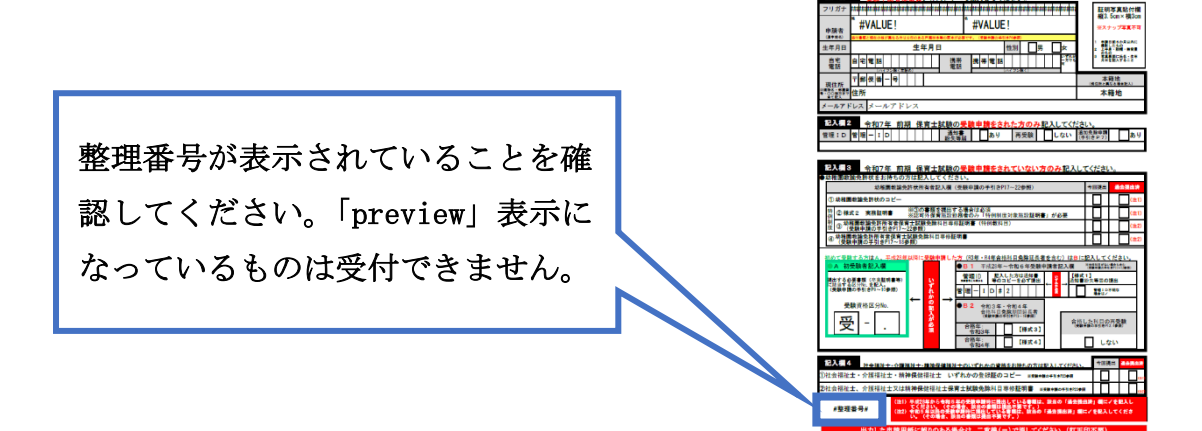

#### (2) 申請内容に修正がある場合

該当箇所を二重線で削除したうえで、ボールペン等で加筆して修正をお願いしま す。その場合、なるべく分かりやすいよう、目立つように修正してください。

#### (3) 写真の貼付け

申請書には写真を貼付けする欄があります。縦3.5センチ×横3センチのものを ご用意いただき、貼り付けてください。なお、写真は以下の条件のものとしてくだ さい。

- 1 申請日前6か月以内に撮影したもの
- 2 上半身・脱帽・無背景の正面を向いた申請者本人のみのもの (スナップ写真不可)
- 3 写真裏面に氏名・生年月日を記入すること

### (4) その他必要書類の記入

ホームページ((1)②「e-kanagawa」(電子申請システム)からキャッシュレス決済し、印刷した申請書を郵送して申込む方法)に、以下の様式が掲載されていますので、必要に応じて印刷して使用してください。必要書類は、申請書とともに提出してください。

(URL: <u>https://www.pref.kanagawa.jp/docs/sy8/hoiku/shiken/r7e-kanagawa2.html</u>)

- ·様式1 通知書紛失等届
- · 様式2 実務証明書(特例制度対象者)
- ·様式3 令和3年合格科目免除期間延長申請用 勤務証明書
- ·様式4 令和4年合格科目免除期間延長申請用 勤務証明書
- ・様式5 在学期間・単位修得証明書(大学2年以上在学かつ62単位以上修得済の方)
- ・様式6 専修学校 卒業(見込)証明書(専修学校の専門課程を卒業(見込)の方)
- ・様式7 卒業(見込)証明書(専修学校高等課程、各種学校、高等学校専攻科、 中等教育学校後期課程専攻科、特別支援学校専攻科の卒業(見込)の 方)
- · 様式8 児童福祉施設勤務証明書
- ・様式9 氏名・住所変更届
- ·様式10 追加提出書類

(5) 申請書の送付

申請書と一緒に印刷された、「送付用封筒宛名」を、ご用意いただいた「角2」の 封筒(A4用紙が入る封筒)に剥がれないようノリ等で貼り付け、中に申請書及び 必要書類を入れたうえで、**必ず簡易書留で送付**してください。

普通郵便(ポスト投函)等で発送し、未着などの事故が生じた場合、神奈川県で は責任を負いません。また、直接の持込みは受け付けておりません。

なお、試験手数料の納付前に申請書を送付された場合は、受験ができなくなることがありますので、ご注意ください。

ここまでの支払い及び申請書送付の手続きは、必ず5月7日(水)までに完了 させてください(消印有効)。期日を過ぎてからは、一切申請を受け付けること ができませんのでご了承ください。

以上で、受験申請の手続きは完了となります。